## Blogs

Log into the course you would like to create a blog for and find the "+" symbol at the top of the left hand menu. Click **Tool Link**.

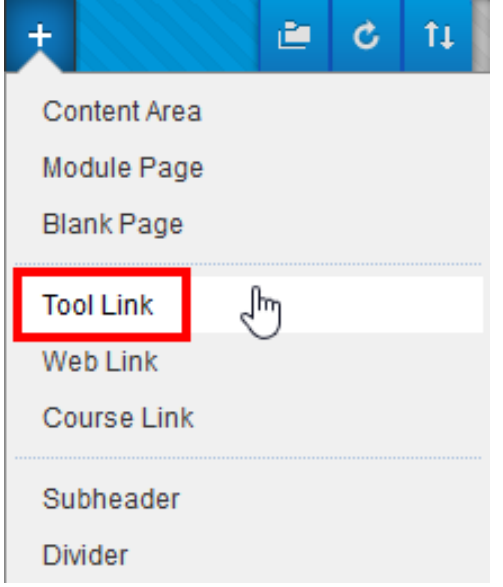

Type an appropriate title of the tool link, make sure Blogs is selected from the dropdown menu, and check **Available to Users**. Once you have filled out all the appropriate fields, click **Submit**.

| +             | 2     | C | †↓. | -      | _      |  |  |  |  |  |
|---------------|-------|---|-----|--------|--------|--|--|--|--|--|
| Add Tool Link |       |   |     |        |        |  |  |  |  |  |
| -X- Name:     | Blogs |   |     |        |        |  |  |  |  |  |
| Туре:         | Blogs |   |     |        | ~      |  |  |  |  |  |
| Available to  | Users |   |     |        |        |  |  |  |  |  |
|               |       |   |     |        |        |  |  |  |  |  |
|               |       |   |     | Cancel | Submit |  |  |  |  |  |

The new tool link is created. Click on this link to take to the blogs home page.

Blogs

To create a new blog, please click the **Create Blog** button.

| Blogs                        |                                                               |
|------------------------------|---------------------------------------------------------------|
| Blogs are an oj<br>More Help | pen communications tool for Students to share their thoughts. |
|                              |                                                               |
| Create Blog                  |                                                               |
| Display Blogs A              | I Blogs 🗸                                                     |

*Blackboard Questions?* Contact the *Center for Online Teaching and Learning* Email: <u>blackboard@govst.edu</u> Phone: (708) 534-4115

## Enter a **Name** and **Instructions** for this blog.

| Create Blog                                                                                                    |                                                      |           |          |   |                |      |        |      |     |     |    |   |   |          |      |   |   |    |    |    |   |   |     |   |       |   |          |      |     |   |
|----------------------------------------------------------------------------------------------------|------------------------------------------------------|-----------|----------|---|----------------|------|--------|------|-----|-----|----|---|---|----------|------|---|---|----|----|----|---|---|-----|---|-------|---|----------|------|-----|---|
| A Blog is a collaborative tool that allows Students to post their personal reflection about the Course or discuss and analyze Course-related materials. More Help |                                                      |           |          |   |                |      |        |      |     |     |    |   |   |          |      |   |   |    |    |    |   |   |     |   |       |   |          |      |     |   |
| *                                                                                                    | * Indicates a required field. Cancel Submit          |           |          |   |                |      |        |      |     |     |    |   |   |          |      |   |   |    |    |    |   |   |     |   |       |   |          |      |     |   |
| 1.                                                                                                    | 1. Blog Information<br>* Name Course Blogs           |           |          |   |                |      |        |      |     |     |    |   |   |          |      |   |   |    |    |    |   |   |     |   |       |   |          |      |     |   |
|                                                                                                    | Instru                                               | ictio     | ns       |   |                |      |        |      |     |     |    |   |   |          |      |   |   |    |    |    |   |   |     |   |       |   |          |      |     |   |
|                                                                                                    | Т                                                    | T         | T        | Ŧ | Pa             | ragr | aph    | -    | Ari | ial |    |   | - | 3 (1     | 2pt) | ) | Ŧ | Ξ  | -  |    | Ŧ | Т | - 1 |   | •     | 2 | <u> </u> | i    | 53  | ~ |
|                                                                                                    | Ж                                                    | $\square$ | Û        | Q | 5              | 0    | ≣      | ≣    | ≡   |     |    | È | = | Т        | × 1  | x | 0 | 65 | ۴¶ | ¶* | - |   |     | _ | ABC V | Ŧ |          |      |     |   |
|                                                                                                    | 0                                                    | Ø         | <u>*</u> | × | $\mathbf{f}_x$ | ¢۸   | Aashup | os - | •   | Π   | 66 | C | 0 | <b>Ĵ</b> | A E  | ⊞ |   |    | •  | +  |   | • |     |   |       |   |          | HTML | CSS |   |
|                                                                                                    | This is the course blog. Please enter comments here. |           |          |   |                |      |        |      |     |     |    |   |   |          |      |   |   |    |    |    |   |   |     |   |       |   |          |      |     |   |

Select **Yes** next to **Blog Availability**. Students will then be able to view and interact with the blog. Enter dates you would like the students to view the blog, otherwise you may leave it blank for students to access the entire semester. Make sure to uncheck the **Allow Anonymous Comments** box, so you will be able to view which student posted each blog.

| 2. | Blog Availability  |                                                                                                    |  |  |  |  |  |  |  |  |  |  |  |
|----|--------------------|----------------------------------------------------------------------------------------------------|--|--|--|--|--|--|--|--|--|--|--|
|    | Blog Availability  | ● Yes ○ No                                                                                                    |  |  |  |  |  |  |  |  |  |  |  |
| 3. | Blog Date and Ti   | me Restrictions                                                                                                    |  |  |  |  |  |  |  |  |  |  |  |
|    | Limit Availability | <ul> <li>Display After</li> <li>Enter dates as mm/dd/yyyy. Time may be entered in any increment.</li> <li>Display Until</li> <li>Enter dates as mm/dd/yyyy. Time may be entered in any increment.</li> </ul> |  |  |  |  |  |  |  |  |  |  |  |
| 4. | Blog Participatio  | n                                                                                                    |  |  |  |  |  |  |  |  |  |  |  |
|    | Blog Type          | <ul> <li>Individual to All Students O Course</li> <li>Allow Anonymous Comments</li> </ul>                                                                                                    |  |  |  |  |  |  |  |  |  |  |  |

*Blackboard Questions?* Contact the *Center for Online Teaching and Learning* Email: <u>blackboard@govst.edu</u> Phone: (708) 534-4115 You may organize the entries by monthly or weekly. If you would like the students to edit and delete their entries or delete comments, check the appropriate boxes. If you would like to grade this blog, add a numeric value next to **Points Possible**. This will automatically create a column in the Grade Center. When you are finished, please click **Submit**.

| <b>5</b> . | Blog Settings           |                                                                     |        |        |
|------------|-------------------------|---------------------------------------------------------------------|--------|--------|
|            | Index Entries           | Monthly<br>Indexing will organize entries by the chosen time-frame. |        |        |
|            |                         | O Weekly                                                            |        |        |
|            | Allow Users to Edit     | and Delete Entries                                                  |        |        |
|            | Allow Users to Del      | ete Comments                                                        |        |        |
|            |                         |                                                                     |        |        |
| 6.         | Grade Settings          |                                                                     |        |        |
|            | If a Due Date is set, s | ubmissions are accepted after this date, but are marked late.       |        |        |
|            | Grade Blog              | No grading                                                          |        |        |
|            |                         | ⊖ Grade : Points possible :                                         |        |        |
|            |                         |                                                                     |        |        |
| 7.         | Submit                  |                                                                     |        |        |
|            | Click Submit to finis   | h. Click <b>Cancel</b> to quit without saving changes.              |        |        |
|            | 5                       |                                                                     | Cancel | Submit |

Once the student submits a blog entry, you will be able to access the blog entry by proceeding to the blogs homepage (from the left navigation menu), selecting the title of the blog (in this example, Course Blogs), then select the name drop down menu.

With the name drop down menu open, check **Show Empty Blogs** to show all the students who have not submitted yet. The students with the yellow exclamation mark (needs grading) next to their name have successfully submitted a blog entry. Click on their name to open their blog entry. *Note: the needs grading icon will stay next to the student's name until the blog entry is graded.* 

| <b>Course</b><br>If a Blog or J | Blogs<br>Iournal can be graded, a grade assigned to an indiv | idual member is applied only to that individual        | . <u>More Help</u> |
|---------------------------------|--------------------------------------------------------------|--------------------------------------------------------|--------------------|
| Create Blog                     | Entry                                                        |                                                        | View Drafts        |
|                                 | Blog Instructions                                            | Blog Details ~                                         |                    |
| Instructions                    | Alignments<br>se blog. Please enter comments here.           | < (1)  INI Show Empty Blogs N Te WW Depid Excessed (1) | Ъ,                 |
| Monday, Marco                   | at Monday, March 10, 2014 1:12:03 PM                         | Demo (0)<br>Miles Runnings (0)<br>Van Claymaker (0)    |                    |
|                                 | Comment                                                      |                                                        |                    |

*Blackboard Questions?* Contact the *Center for Online Teaching and Learning* Email: <u>blackboard@govst.edu</u> Phone: (708) 534-4115

You now have the blog entry open to read.

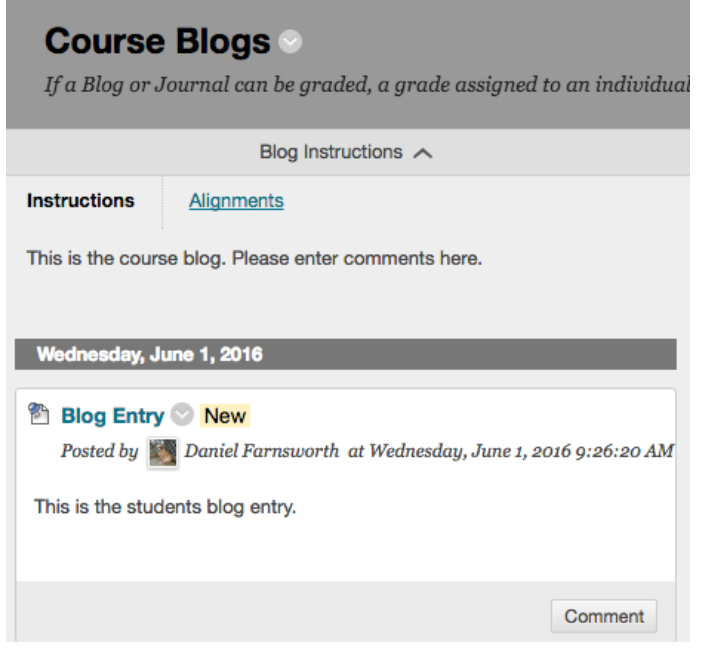